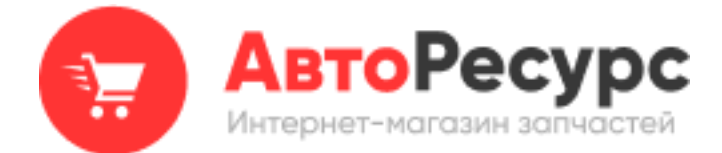

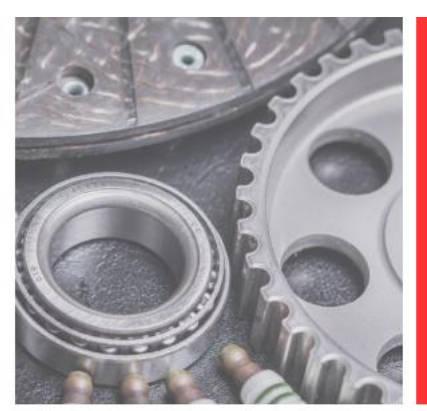

# Подключение Robokassa

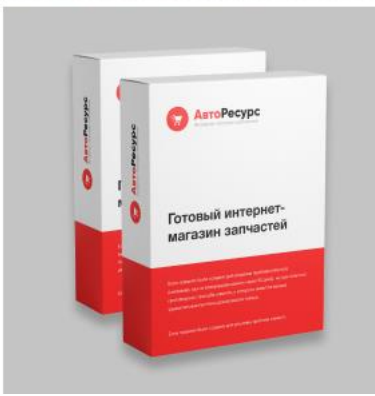

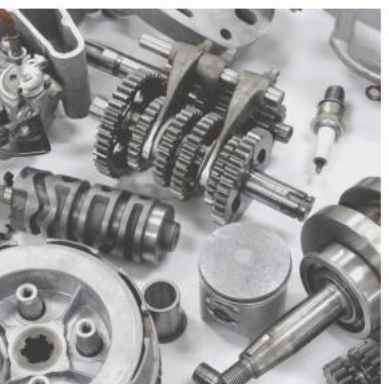

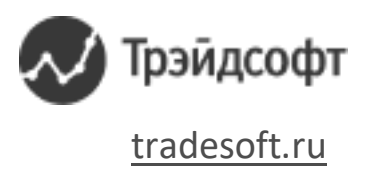

Для подключения платежной онлайн системы Robokassa в Веб-АвтоРесурс необходимо выполнить следующие действия:

1) Перейдите в «Типы платежей» раздела административной части «Экономика предприятия».

| \$<br>Экономика предприятия     |   |
|---------------------------------|---|
| Операции с валютами             | ~ |
| Ценовая политика                | ~ |
| Настройка результатов<br>поиска | ~ |
| Логистика                       | ~ |
| Типы платежей                   |   |
| Онлайн-кассы                    |   |

2) В табличной части нажмите на кнопку «Добавить» для добавления нового типа платежа.

#### Типы платежей

| Пок | Показывать по      |   | 50 | 100 2 | 00 250                | 300                       | 400                                  | 500 C   | траницы:        | 1                     |                    |
|-----|--------------------|---|----|-------|-----------------------|---------------------------|--------------------------------------|---------|-----------------|-----------------------|--------------------|
|     | 🔂 Д <u>обавить</u> |   |    |       |                       |                           |                                      |         |                 |                       |                    |
|     |                    | - |    | N₽    | название              | доступно<br>для<br>домена | доступно<br>для<br>торговых<br>точек | активно | по<br>умолчанию | для<br>частных<br>лиц | для<br>организаций |
|     | ×                  |   |    | 1     | наличный<br>расчет    | для всех                  | для всех                             | 0       | 0               | 0                     | 0                  |
|     | ×                  |   |    | 2     | денежный<br>перевод   | для всех                  | для всех                             | 0       | •               | 0                     | •                  |
|     | ×                  |   |    | 3     | безналичный<br>расчет | для всех                  | для всех                             | 0       | •               | •                     | ٢                  |

Отобразиться форма инспектора «Типы платежей».

3) В открывшейся форме, в поле «Тип модуля» укажите значение «Robokassa» и заполните обязательное поле «Название типа платежа». По необходимости укажите остальные параметры типа платежа.

### Типы платежей

| тип модуля                                                        | Robokassa                                                       | ~      |
|-------------------------------------------------------------------|-----------------------------------------------------------------|--------|
| название типа<br>платежа                                          | Robokassa                                                       |        |
| для частных лиц                                                   | да                                                              | ~      |
| для организаций                                                   | да                                                              | ~      |
| по умолчанию                                                      | нет                                                             | ~      |
| доступно для домена<br>(если не указано -<br>для всех)            |                                                                 |        |
| доступно для<br>торговых точек (если<br>не выбрано - для<br>всех) | Головной офис                                                   | A<br>V |
| описание                                                          | Редактировать Предварительный просмотр                          | li     |
|                                                                   | Заполнить значением по умолчанию                                |        |
| комиссия платежной системы                                        |                                                                 |        |
| тип комиссии                                                      | комиссия от выставляемой суммы                                  | ~      |
| валюта платёжной<br>системы                                       | исходная валюта заказа (если поддерживается платёжной системой) | ~      |
| комментарий                                                       |                                                                 | 11     |
|                                                                   | Подача запроса                                                  |        |

4) Нажмите на кнопку «Подача запроса» для сохранения внесенных изменении. В табличной части раздела отобразиться новый тип платежа.

## Типы платежей Настройка ограничений к типам платежей

| Показывать по      |   | по   | 50 | 100 2 | 00 250                | 300                       | 400                                  | 500 C   | траницы:        | 1                     |                                                                                                    |                   |
|--------------------|---|------|----|-------|-----------------------|---------------------------|--------------------------------------|---------|-----------------|-----------------------|----------------------------------------------------------------------------------------------------|-------------------|
| 🔂 Д <u>обавить</u> |   |      |    |       |                       |                           |                                      |         |                 |                       |                                                                                                    |                   |
|                    |   | ۰    |    | Nº    | название              | доступно<br>для<br>домена | доступно<br>для<br>торговых<br>точек | активно | по<br>умолчанию | для<br>частных<br>лиц | для<br>организаций                                                                                                    | онлайн-<br>модуль |
|                    | × |      |    | 1     | наличный<br>расчет    | для всех                  | для всех                             | 0       | 0               | 0                     | 0                                                                                                    | -                 |
|                    | × |      |    | 2     | денежный<br>перевод   | для всех                  | для всех                             | 0       | •               | 0                     | •                                                                                                    | -                 |
|                    | × |      |    | 3     | безналичный<br>расчет | для всех                  | для всех                             | 0       | •               | •                     | 0                                                                                                    | -                 |
|                    | × | ۰    |    | 6     | Robokassa             | для всех                  | для всех                             |         |                 |                       | <ul> <li>Image: A set of the set of the</li></ul> | <u>Robokassa</u>  |
|                    | ^ | -495 |    | 0     | RODOKassa             | для всех                  | для всех                             | •       | -               | · ·                   | <b>•</b>                                                                                                    | RODOKass          |

🔁 Добавить

5) Перейдите в раздел «Мои магазины» личного кабинета Robokassa. Создайте

магазин и зайдите в его настройки с помощью команды 🏘 Настройки На вкладке «Технические настройки» укажите:

• «Result URL»: http://mysite.ru/shop/payments-result-X.html.

- «Success URL»: http://mysite.ru/shop/payments-success-X.html.
  - «Fail URL»: http://mysite.ru/shop/payments-fail-X.html.

Где **mysite.ru** является доменом вашего сайт, а **X** – номером платежной системы на сайте. Например: на скриншоте выше у платежной системы Robokassa в колонке «№» указан номер 6. При заполнении Result URL вместо **X** необходимо указать 6.

| Идентификатор магазина                                                                            |                                                                                                    |                                        |
|---------------------------------------------------------------------------------------------------|----------------------------------------------------------------------------------------------------|----------------------------------------|
| Алгоритм расчета хеша                                                                             | MD5                                                                                                    | ▼                                      |
| Пароль #1                                                                                         | Пароль задан                                                                                                    | Сгенерировать                          |
| Пароль #2                                                                                         | Пароль задан                                                                                                    | Сгенерировать                          |
| Result URL                                                                                        | http://mysite.ru/shop/payments-result-X.h                                                                                                    | tml                                    |
| Метод отсылки данных по<br>Result URL                                                             | ⊙ GET () POST () Email                                                                                                    |                                        |
|                                                                                                   |                                                                                                    |                                        |
| СМС оповещение на<br>телефон                                                                      | Чтобы воспользоваться функцией, подкл<br>магазину сервис<br>"SMS-рассылки" в разделе Дополнительн<br>Внимание! Услуга платная.                                                                                                    | нючите к<br>ные сервисы                |
| СМС оповещение на<br>телефон<br>Success URL                                                       | Чтобы воспользоваться функцией, подкл<br>магазину сервис<br>"SMS-рассылки" в разделе Дополнительн<br>Внимание! Услуга платная.<br>http://mysite.ru/shop/payments-success->                                                              | іючите к<br>ные сервисы<br>K.html      |
| СМС оповещение на<br>телефон<br>Success URL<br>Метод отсылки данных по<br>Success URL             | Чтобы воспользоваться функцией, подкл<br>магазину сервис<br>"SMS-рассылки" в разделе Дополнительн<br>Внимание! Услуга платная.<br>http://mysite.ru/shop/payments-success->                                                              | іючите к<br>ные сервисы<br>K.html      |
| СМС оповещение на<br>телефон<br>Success URL<br>Метод отсылки данных по<br>Success URL<br>Fail URL | Чтобы воспользоваться функцией, подкл<br>магазину сервис<br>"SMS-рассылки" в разделе Дополнительн<br>Внимание! Услуга платная.<br>http://mysite.ru/shop/payments-success-><br>© GET O POST<br>http://mysite.ru/shop/payments-fail-X.htm | іючите к<br>ные сервисы<br>К.html<br>2 |

«Result URL» - адрес технической страницы, на которую отправляется сообщение от Robokassa об успешной или неуспешной оплате. По необходимости в нем можно указать Email. Сохраните настройки.

6) Перейдите на форму «Параметры модуля» нажав на кнопку 🤷 в табличной части «Типы платежей».

# Типы платежей Настройка ограничений к типам платежей

| Показывать по |   | по | 50 | 100 2 | 00 250                | 300                       | 400                                  | 500 C         | траницы:        | 1                     |                    |                   |
|---------------|---|----|----|-------|-----------------------|---------------------------|--------------------------------------|---------------|-----------------|-----------------------|--------------------|-------------------|
|               |   |    |    |       |                       |                           |                                      | 🔂 Д <u>об</u> | <u>іавить</u>   |                       |                    |                   |
|               |   | \$ |    | N₽    | название              | доступно<br>для<br>домена | доступно<br>для<br>торговых<br>точек | активно       | по<br>умолчанию | для<br>частных<br>лиц | для<br>организаций | онлайн-<br>модуль |
|               | × |    |    | 1     | наличный<br>расчет    | для всех                  | для всех                             | 0             | 0               | 0                     | 0                  | -                 |
|               | × |    |    | 2     | денежный<br>перевод   | для всех                  | для всех                             | 0             | •               | 0                     | •                  | -                 |
|               | × |    |    | 3     | безналичный<br>расчет | для всех                  | для всех                             | 0             | •               | •                     | 0                  | -                 |
|               | × |    |    | 6     | Robokassa             | для всех                  | для всех                             |               | •               |                       | 0                  | Robokassa         |
|               |   |    |    |       |                       |                           |                                      | 🔂 Д <u>об</u> | <u>авить</u>    |                       |                    |                   |

7) Укажите идентификатор магазина в поле «Логин в системе», а также заполните поля «Пароль в системе 1» и «Пароль в системе 2» данными из личного кабинета Robokassa.

## Параметры модуля

| логин в системе            |                              |
|----------------------------|------------------------------|
| пароль в системе 1         |                              |
| пароль в системе 2         |                              |
| наименование платежа       | Оплата заказа %s             |
| тестовый режим             | да 🗸                         |
| результат тестового режима | Операция завершена успешно 🗸 |
|                            | Сохранить настройки          |

Поля «Тестовый режим» и «Результат тестового режима» необходимы для тестирования оплаты. После тестирования необходимо отключить данные параметры.

8) Нажмите на кнопку «Сохранить настройки» для сохранения внесенных изменении. В клиентской части сайта при оплате заказа станет доступен способ оплаты Robokassa.

# Платежи on-line

#### Вернуться назад

| Номер заказа А1-2/2 |
|---------------------|
| Сумма заказа        |
| Оплачено 0.00 р.    |
| Долг                |

Способ оплаты

Robokassa

Сумма к оплате, р.

4020.00

#### Оплатить 4 020.00 р.

#### ROBOKASSA

Оплата через сервис Robokassa Оплата электронными деньгами: Webmoney, Яндекс.Деньги, Moneymail RUR, RBK Money RUR, EasyPay, Единый кошелек, LiqPay, а так же наличными в терминалах Элекснет, с помощью SMS и переводом в системе CONTACT.Оплата по кредитным картам.